## To upgrade the Firmware of your Plasma Control

- 1. Switch on the plasma unit
- 2. Press F5(Diagnosis)
- 3. Press F8(System Def)
- 4. Check the RAM Version and ARM Build Date and Version

## Write down version number, either V3.xx or V4.xx, VERY IMPORTANT

- 5. Switch the plasma off
- 6. Open your web browser
- 7. Type in <a href="https://cncu.co.za/">https://cncu.co.za/</a> in your address bar
- 8. Click on MetalWise-CNC-Plasma-Cutting-Machine
- 9. Click on System Files
- 10. Choose the folder corresponding to your Plasma Machine control panel (either F-2100B or F2100T)
- 11. Download the folder
- 12. Format the USB to FAT32
- 13. Copy those files to a USB
  - a. V3.xx: MOTION.dsp and UserApp.exe
  - b. V4.xx: F2000.exe
- 14. Plug the USB to the plasma control
- 15. Switch the plasma on
- 16. Press F2 on Start Up to load into BIOS
- 17. Press F1 for System Software Update
- 18. Press Enter on the option that follows
- 19. When Successful it will say Firmware Update Success
- 20. Press F6 for Start System
- 21. When System starts Press Enter on the welcome screen

Below steps only needed for V3.xx

- 22. Press F5(Diagnosis)
- 23. Press F8(System Def)
- 24. Press F8 (Update)
- 25. Press F3 (Motion Control Update)
- 26. Reboot and the Control Panel should be working fine.